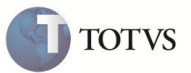

# Parâmetro MV\_SLDEMPE

| Produto  | : | Microsiga Protheus Estoque e Custos versão 11 |                    |   |          |
|----------|---|-----------------------------------------------|--------------------|---|----------|
| Chamado  | : | TENATG                                        | Data da publicação | : | 22/02/12 |
| País(es) | : | Brasil                                        | Banco(s) de Dados  | : | Todos    |

Implementada nas rotinas de **Movimentação Interna** o parâmetro **MV\_SLDEMPE**, que ao configurar o conteúdo com **S**, não considera os dados do campo **Empenho (B2\_QEMP)** para um determinado produto na composição do saldo disponível. O parâmetro **MV\_TPSALDO** é usado somente na **Função SaldoMov** para validação de saldo nas rotinas de movimentação interna.

#### **PROCEDIMENTO PARA IMPLEMENTAÇÃO**

O sistema é atualizado logo após a aplicação do pacote de atualizações (Patch) deste chamado.

### ATUALIZAÇÕES COM APLICAÇÃO DO PATH

#### 1. Criação do Parâmetro no arquivo SX6 – Parâmetros:

| Nome da Variável | MV_SLDEMPE                                                                                                    |
|------------------|----------------------------------------------------------------------------------------------------|
| Тіро             | CARACTER                                                                                                    |
| Descrição        | Verifica se não considera o empenho (B2_QEMP) do saldo em estoque.<br>Utilizado somente quando MV_TPSALDO = C. |
| Valor Padrão     | Ν                                                                                                    |

#### PROCEDIMENTOS PARA CONFIGURAÇÃO

#### 1. No Configurador (SIGACFG) acesse Ambientes/ Cadastro/Parâmetros (CFGX018). Inclua o parâmetro conforme abaixo:

| Nome da Variável | MV_SLDEMPE                                                                                                    |
|------------------|----------------------------------------------------------------------------------------------------|
| Тіро             | CARACTER                                                                                                    |
| Descrição        | Verifica se não considera o empenho (B2_QEMP) do saldo em estoque.<br>Utilizado somente quando MV_TPSALDO = C. |
| Conteúdo         | S                                                                                                    |

## **Boletim Técnico**

| Nome da Variável | MV_TPSALDO                                                                                                    |
|------------------|----------------------------------------------------------------------------------------------------|
| Тіро             | CARACTER                                                                                                    |
| Descrição        | Tipo de saldo a ser considerado nos movimentos Internos.<br>S=Utiliza a Função SaldoSB2<br>Q=Utiliza a fórmula B2_QATU-B2_QACLASS-B2_RESERVA-SB2->B2_QTNP<br>C=Utiliza Saldo na data da movimentação |
| Conteúdo         | C                                                                                                    |
|                  |                                                                                                    |
| Nome da Variável | MV_ESTNEG                                                                                                    |
| Тіро             | CARACTER                                                                                                    |
| Descrição        | Indica se permite estoque negativo                                                                                                    |
| Conteúdo         | Ν                                                                                                    |

TOTVS

## Procedimentos para Utilização

- 1. Em Estoque e Custos (SIGAEST) acesse Atualizações / Cadastro / Cadastro de Produtos (MATA010).
- 2. Inclua os produtos PA e MP.
- 3. Em Estoque e Custos (SIGAEST) acesse Atualizações / Estoques / Saldos Iniciais (MATA220).
- 4. Inclua o saldo inicial para os produtos.
- 5. Em Estoque e Custos (SIGAEST) acesse Atualizações / Engenharia / Estruturas (MATA200).
- 6. Inclua a estrutura PA x MP.
- 7. Em Estoque e Custos (SIGAEST) acesse Atualizações / Movimentos Produção / Ordens de Produção (MATA650).
- 8. Inclua a ordem de produção.
- 9. Em Estoque e Custos (SIGAEST) acesse Atualizações / Cadastros / Tipo Movimentação (MATA230).
- 10. Inclua a TM.
- 11. Em Estoque e Custos (SIGAEST) acesse Atualizações / Cadastros / Produtos (MATA010).
- 12. Consulte o saldo do produto MP, através da tecla F4.

A quantidade disponível está zerada devido ao empenho para produção.

- 13. Em Estoque e Custos (SIGAEST) acesse Atualizações / Movimentos Internos / Internos (MATA240).
- 14. Inclua a requisição.

É possível consumir o produto com a nova parametrização.

## **Boletim Técnico**

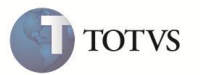

### **INFORMAÇÕES TÉCNICAS**

| Tabelas Utilizadas    |
|-----------------------|
| Funções Envolvidas    |
| Sistemas Operacionais |

SB2 - Saldos Físicos. MATA240 - Movimentos Internos. Windows/Linux